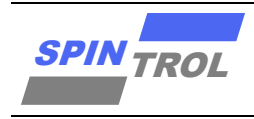

# 使用指南

## SPC2168 CAU 双核调试指南

## 概述

本文主要介绍了 SPC2168 的 CAU 调试方法。

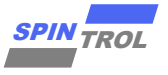

# 目录

| 1   | CAU 朴    | 既述                   | 6  |
|-----|----------|----------------------|----|
| 1.1 | CAU 代    | 码执行过程                | 6  |
| 2   | 双核       | 代码烧录                 | 7  |
| 2.1 | 采用 IS    | P Download Tool 烧录镜像 | 7  |
|     | 2.1.1    | CPU 工程配置             | 8  |
|     | 2.1.2    | CAU 工程配置             | 8  |
|     | 2.1.3    | CPU 搬运 CAU 镜像        | 9  |
|     | 2.1.4    | 烧录1                  | .0 |
| 2.2 | 采用儿      | INK 烧录镜像1            | .1 |
|     | 2.2.1    | CPU 工程配置1            | .1 |
|     | 2.2.2    | CAU 工程配置1            | .1 |
| 2.3 | 采用儿      | INK 调试程序1            | .3 |
|     | 2.3.1    | CPU 调试1              | .3 |
|     | 2.3.2    | CAU 调试1              | .3 |
| 2.4 | JLINK រ៉ | 周试接口说明1              | .6 |

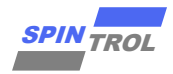

# 图片列表

| 图 | 1-1:  | Mailbox 架构                       | 6   |
|---|-------|----------------------------------|-----|
| 图 | 1-2:  | Main CPU 与 CAU 框图                | 6   |
| 图 | 2-1:  | SPC2168 内存映射图                    | 7   |
| 图 | 2-2:  | ISP Download Tool 烧录时 CPU 工程配置   | 8   |
| 图 | 2-3:  | ISP Download Tool 烧录时 CAU 工程配置   | 8   |
| 图 | 2-4:  | CPU 搬运程序                         | 9   |
| 图 | 2-5:  | ISP Download Tool                | .10 |
| 图 | 2-6:  | CAU 工程添加 Flash 算法文件              | .11 |
| 图 | 2-7:  | CAU 工程烧录地址及执行地址配置                | .12 |
| 图 | 2-8:  | CAU 工程选择 ini 文件                  | .15 |
| 图 | 2-9:  | ini 文件内容                         | .15 |
| 图 | 2-10: | Debug in RAM 下"Flash Download"配置 | .15 |
|   |       |                                  |     |

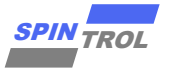

# 表格列表

| 表 2- | 1: | JTAG 设置 |  |  |  | 16 |
|------|----|---------|--|--|--|----|
|------|----|---------|--|--|--|----|

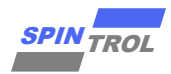

# 版本历史

| 版本  | 日期         | 作者         | 状态       | 变更                                                                                                    |
|-----|------------|------------|----------|----------------------------------------------------------------------------------------------------|
| 1   | 2022-01-04 | -          | Outdated | 1. 初始版本。                                                                                                    |
| C/0 | 2024-06-27 | LemengZhou | Released | <ol> <li>修改 2.2 章节为"采用 JLINK 烧录镜像",<br/>并将本节所有 JTAG 相关修改为 JLINK,<br/>增加注意项,以便说明烧录所需的具体<br/>SWD 接口。</li> <li>增加章节 2.3 采用 JLINK 调试程序。</li> <li>原章节 2.3 变为章节 2.4,更名为"JLINK<br/>调试接口说明"。</li> </ol> |

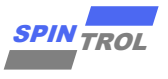

# 1 CAU 概述

SPC2168 是双核 CPU,除了主 CPU,另一颗基于 ARM CM4 的 CPU 被称为 CAU。CPU 和 CAU 之间通过 Mailbox 进行握手和共享数据,CPU 和 CAU 通过中断来相互请求,请求的消息内容通 过 Message RAM 传递。Mailbox 架构和地址映射如图 1-1 所示。

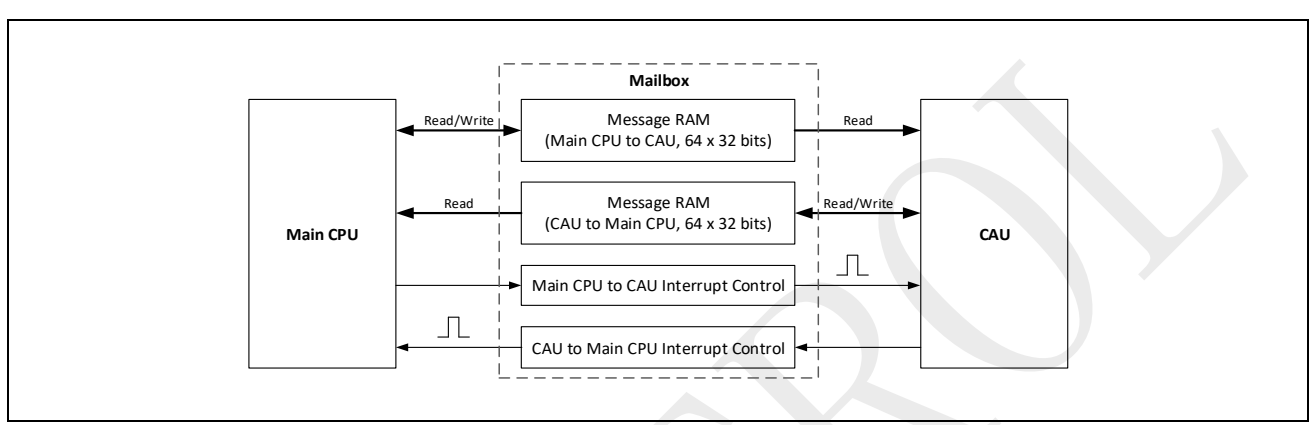

图 1-1: Mailbox 架构

### 1.1 CAU 代码执行过程

如图 1-2 所示,对于存储区域而言,CAU 只能访问属于自身的一段 RAM 控件,并没有访问 Flash 的能力,所以 CAU 的代码在存储到 Flash 之后,只能依靠 CPU 将其代码搬运到 CAU 的 RAM 区域,然后有 CPU 配置 CAU 使能位,让 CAU 开始执行其代码。

本指南后续章节将对如何烧录 CAU 程序以及调试方法作详细说明。

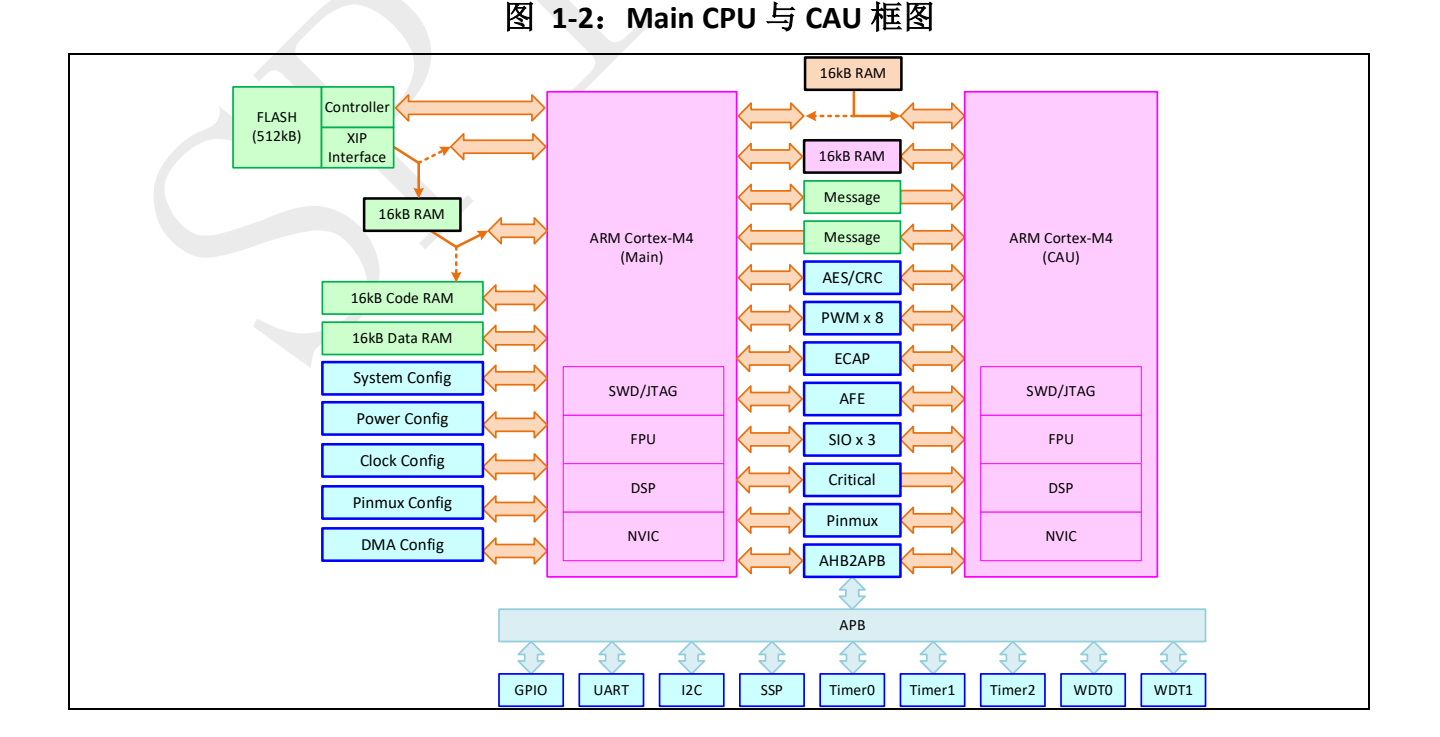

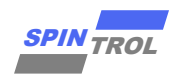

# 2 双核代码烧录

## 2.1 采用 ISP Download Tool 烧录镜像

ISP 工具是 Spintrol 开发的一款烧录工具,此工具的详细说明请参考《ISP 工具使用指南》。 以下将对使用 ISP Download Tool 烧录程序时,CPU 以及 CAU 的 KEIL 工程配置情况进行说明。

范例采用 Demo Code 的 DualCore\_CAU\_ToggleGPIO 以及 DualCore\_MainCPU\_ToggleGPIO 两 个示例程序,来说明 CAU 以及 CPU 的工程配置。为了方便后续说明,默认芯片的设置为使能了 Cache 以及 CAU,其内存映射如下图所示:

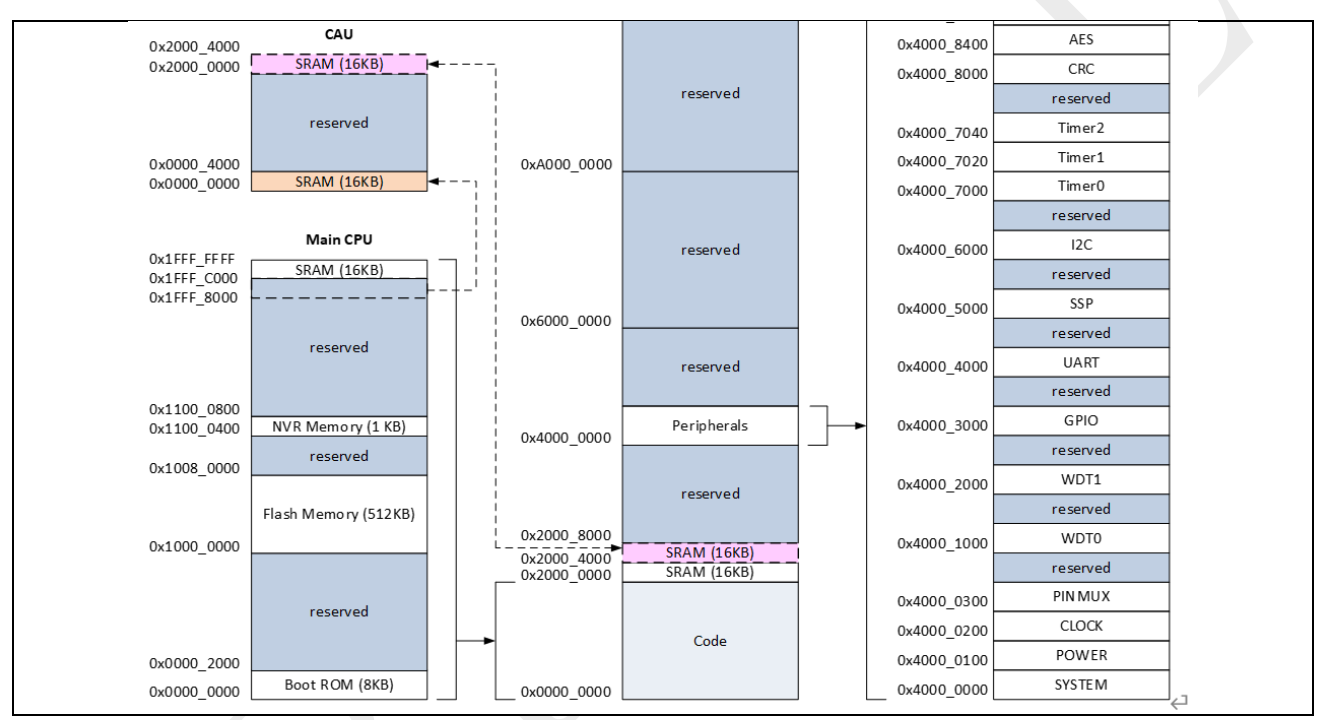

图 2-1: SPC2168 内存映射图

上图中, CPU 可以访问的实际物理 RAM 的地址范围为: 0x1FFF8000~0x20000000(以 CPU 的视角看此地址),共 48K 大小,其中 0x1FFF8000~0x1FFFC000,大小为 16K 的地址区间与 CAU 共享;而 CAU 能够访问的实际物理 RAM 的地址范围为: 0x0000000~0x4000、0x20000000~0x20004000(从 CAU 的视角看这两段 RAM 地址),共 32K 大小,其中 0x0000000~0x4000 这段 RAM 是与 CPU 共享的那段物理 RAM。

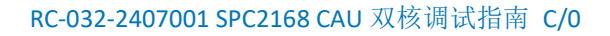

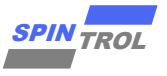

## 2.1.1 CPU 工程配置

由下图可知, CPU 代码的加载域和执行域是以 0x10000000 开始的长度为 0x2000 的 Flash 区域,数据堆栈区域则为 0x2000000~0x20004000 的 DRAM 区域。

| ARM ARMCM4_FP                                                                                                    | Device Target                     | arget 'FWLib'<br>Output   List: | ing   User             | C/C++   A | lsm I                 | linker   1                             | Debug   Vt:                     | ilities                                   | ×      |  |
|----------------------------------------------------------------------------------------------------|-----------------------------------|---------------------------------|------------------------|-----------|-----------------------|----------------------------------------|---------------------------------|-------------------------------------------|--------|--|
| Operating system: None     System Viewer File:     ARMCM4.svd     Use Custom File     Use Custom File     Bead/Only Memory Areas   default off-chip   Start   Size   Start   Size   Start   Size   Start   Size   Start   Size   Start   Size   Start   Size   Start   Size   Start   Size   Start   Size   Start   Size   Start   Size   Start   Size   RoM1:   C   ROM2:   On-chip   IROM1:   Ox1000000   Ox20000   IRAM1:   IRAM1:   IRAM2:                                                                                               | ARM ARMCM4_FF                     | N                               | <u>X</u> tal (MHz): 12 | .0        | Code G                | eneration<br>Compiler:                 | Use defa                        | ult compiler versior                      | n 5 💌  |  |
| Read/Only Memory Areas         default off-chip       Start         Size       Startup         ROM1:       C         ROM2:       C         ROM3:       C         on-chip       C         IROM1:       0x1000000         0x20000       C         IROM2:       C         IROM2:       Image: C         IROM2:       Image: C         IROM2:       Image: C         IROM2:       Image: C         IROM2:       Image: C         IROM2:       Image: C         IROM2:       Image: C         IROM2:       Image: C         IRAM2:       Image: C | System Viewer File<br>ARMCM4.svd  | None<br>:<br>le                 |                        |           | □ U<br>□ U<br>Floatir | se Cross-N<br>se MicroLl<br>ng Point H | Module Optim<br>IB<br>łardware: | ization<br>Big Endian<br>Single Precision | •      |  |
| ROM1:       C       RAM1:       C         ROM2:       C       RAM2:       C         ROM3:       C       RAM3:       C         on-chip       C       RAM3:       C         IROM1:       0x1000000       0x20000       C         IROM2:       C       IRAM1:       0x200000         IRAM2:       C       IRAM1:       0x2000000         IRAM2:       C       IRAM1:       0x2000000                                                                                                    | Read/Only Mem<br>default off-chip | ory Areas                       | Size                   | Startup   | Read/                 | Write Merr<br>off-chip                 | nory Areas —<br>Start           | Size                                      | Nolnit |  |
| ROM3:       C       RAM3:       C         on-chip       on-chip       on-chip         IROM1:       0x1000000       0x20000       IRAM1:       0x2000000       0x40000         IROM2:       C       IRAM2:       C       IRAM2:       C                                                                                                    | ROM1:<br>ROM2:                    |                                 |                        | C<br>C    |                       | RAM1:<br>RAM2:                         |                                 |                                           |        |  |
| IROM1:     JX 20000000     JX 20000000     JX 4000     JX 4000       IROM2:     IRAM2:     IRAM2:     IRAM2:                                                                                                    | ROM3:                             | 0.1000000                       | 0.20000                | 0         |                       | RAM3:<br>on-chip                       | 0.2000000                       | 0.4000                                    |        |  |
|                                                                                                    | IROM1:<br>□ IROM2:                |                                 | 0x20000                | C         |                       | IRAM1:<br>IRAM2:                       |                                 | 0,000                                     |        |  |

#### 图 2-2: ISP Download Tool 烧录时 CPU 工程配置

### 2.1.2 CAU 工程配置

图 2-3: ISP Download Tool 烧录时 CAU 工程配置

| Device Target Outpu  | ut   Listing   User | C/C++   A | sm ]]        | Linker   I              | )ebug   Vtil   | lities             |        |
|----------------------|---------------------|-----------|--------------|-------------------------|----------------|--------------------|--------|
| ARM ARMCM4_FP        | Xtal (MHz): 12      | .0        | Code C       | Generation<br>Compiler: | Use defau      | t compiler version | 5 💌    |
| System Viewer File:  |                     | <u> </u>  |              | se Cross-M              | lodule Optimiz | ation              |        |
| ARMCM4.svd           |                     |           |              | se MicroLl              | В              | Big Endian         |        |
| Use Custom File      |                     |           | Floati       | ng Point H              | ardware:       | Single Precision   | •      |
| Read/Only Memory Are | eas                 |           | -Read/       | Write Mem               | ory Areas —    |                    |        |
| default off-chip     | Start Size          | Startup   | default      | off-chip                | Start          | Size               | NoInit |
| ROM1:                |                     | 0         |              | RAM1:                   |                |                    |        |
| ROM2:                |                     | 0         |              | RAM2:                   |                |                    |        |
| ROM3:                |                     | 0         |              | RAM3:                   |                |                    |        |
| on-chip              |                     |           |              | on-chip                 |                |                    |        |
| IROM1: 0x0           | 0x1000              | •         | $\mathbf{V}$ | IRAM1:                  | 0×20000000     | 0x4000             |        |
| IROM2:               |                     | 0         |              | IRAM2:                  |                |                    |        |
|                      |                     |           |              |                         |                |                    |        |

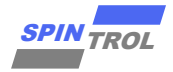

上图的配置表示: CAU 的执行域是以 CAU 的视角看到的 0x0~0x1000 的地址空间(设置的 这个范围是以 CAU 的视角看到的地址范围,如果以 CPU 的视角看,则是 0x1FFF8000~0x1FFF9 000), CAU 代码的加载域稍后再说明,数据堆栈区域则为 0x20000000~0x20004000。

#### 2.1.3 CPU 搬运 CAU 镜像

如章节 1.1 描述, CAU 需要 CPU 将其代码搬运至属于自己的 RAM 控件中,在 DualCore\_MainCPU\_ToggleGPIO 示例程序中我们可以从代码中看到蛛丝马迹。如下图所示,● 搬运完代码之后,●使能 CAU,此时 CAU 开始执行程序。

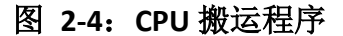

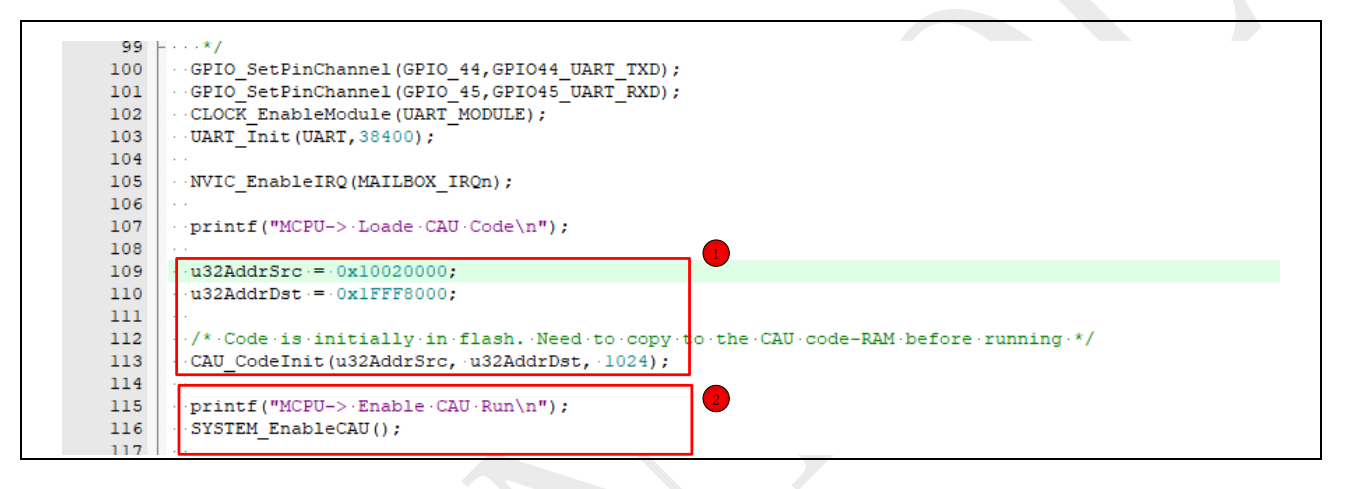

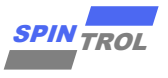

#### 2.1.4 烧录

在 2.1.1 以及 2.1.2 已经介绍了 CPU 以及 CAU 的工程配置情况,在工程编译之后,就可以 使用 ISP Download Tool 烧录镜像。

如图 2-5 所示,当选择 Decie 为 SPC2168 后,在●和●分别选择 CPU 和 CAU 工程编译之后 的 hex 文件,然后在●手动更改属于 CAU 的 hex 文件的加载地址(CPU 的加载地址无需更改)。

| E SPINTROL ISP Tool v2.3.7 - □ ×<br>Device SPC2168 • Port COM4 • ○ ↓ ◆ ☆ ☆ ☆ ☆ ☆ ③ ◎<br>Frogram Chip Uart Communication EEPROM Burner Memory Area                                                                                                    |
|----------------------------------------------------------------------------------------------------|
| Program File       Download Options         Image: Construction of the state of the state of th |
| Id Time Level Message                                                                                                    |
| <br>COM4 = [38400,8,None,1]                                                                                                    |

图 2-5: ISP Download Tool

- 注意: 1. CPU 搬运代码起搬运的源地址是 2.1.4 节人为填写的 CAU 加载地址,而目的地址是从 CPU 角度看到的 CAU 0x0~0x4000 的地址。
  - 2. CPU 无需更改的原因是: 在 CPU 的 KEIL 工程中已经设置了加载域和执行域, 但 是在 CAU 的工程中, 设置的以 0x0 开始的地址在 ARM Cortex-M 体系结构中是 不能作为加载域的, 所以只能在 ISP Download Tool 中重新制定加载域。

至此,就可以点击运行按钮,使用 ISP Download Tool 烧录镜像。

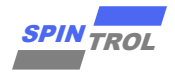

### 2.2 采用 JLINK 烧录镜像

在开始介绍 JLINK 烧录镜像之前,建议用户首先阅读《快速上手指南》,了解 JLINK 的基本使用方法,本指南将着重介绍使用 JLINK 方式烧录的方法。

#### 2.2.1 CPU 工程配置

对于 CPU 而言,使用 JLINK 的方式进行烧录可以完全参照《快速上手指南》中的步骤进行操作,本文不再赘述。

#### 2.2.2 CAU 工程配置

在详细介绍 CAU 的详细步骤之前,首先需要把 SPC2168\_CAU.FLM 这个文件拷贝至 Keil 安装目录下的 ARM\Flash\文件夹下,另外,SPC2168\_CAU.FLM 算法文件将会把 CAU 的镜像烧录到 Flash 0x10078000~0x1007FFF 32KB 大小的区域内。

在 CAU 的工程中,在工程配置上我们需要注意以下几点:

- 添加 Flash 算法文件

如图 2-6 所示,选择正确的调试工具,然后再选择 SPC2168\_CAU.FLM 算法文件,这个文件 在 KEIL 中显示的 Flash Size 大小很大,这个无需担心,这个只是 KEIL IDE 的显示,并不会 影响烧录过程。

| V       Load Application at Statup<br>Initialization File:       Debug       Trace       Flash Download         P       Debug       Session Settings<br>V       Debug       Trace       Flash Download         V       Debug       Session Settings<br>V       CPU DLI:       Programming Algorithm       Start:       0x20000000       Size:       0x1000         Dalog DLL:       Parameter:       DCM DLL       PC168 CAU Flash       Device Size       Device Type       Address Range         SPC2168 CAU Flash       S24304k       On-chip Flash       00000000H - 20003FFFH         Add Flash Programming Algorithm       X       Description       Rath Size       Device Type       Address Range         SPC2168 CAU Flash       S24304k       On-chip Flash       00000000H - 20003FFFH       X         Description       Device Size       Device Type       Address Range       N         SPC168 CAU Flash       S24304k       On-chip Flash       00000000H - 20003FFFH         Add Flash Programming Algorithm       X       Description       Size: Size Size       N         SPC1168 INVE Paae       File       Add Flash Programming Algorithm       X       N         SPC1168 INVE Paae       File       Size: Size Flash       Size: Size Flash       N       N | t   Target   Output   Listing   User   C/C++   Asm   Linker Det<br>se Smulator <u>with restrictions</u> Settings   @ Use: JJ NK/J<br>mit Speed to Real-Time Contau   Link/Utarget Turget During Satu                                                                                                    | bug Utilities                                                                                                    | × |
|----------------------------------------------------------------------------------------------------|----------------------------------------------------------------------------------------------------|----------------------------------------------------------------------------------------------------|---|
| Wam f outdated Executable is k     Description     Rash Size     Device Type     Orgin       SN32F750 32KB User ROM     32k     On-chip Rash     MDK Core       SYC1168 12KB Rash     12kk     On-chip Rash     MDK Core       SPC1168 12KB Rash     12kk     On-chip Rash     MDK Core       SPC2168 312K Rash     512k     On-chip Rash     MDK Core       SPC2168 12KB Rash     512k     On-chip Rash     MDK Core       SPC2168 12KB Rash     512k     On-chip Rash     MDK Core       SPC2168 12KB Rash     512k     On-chip Rash     MDK Core       SPC2168 12KB Rash     512k     On-chip Rash     MDK Core       SPC3168 NUR Rash     12k     On-chip Rash     MDK Core       SPC3168 NUR Rash     12k     On-chip Rash     MDK Core       SPC3168 NUR Rash     12k     On-chip Rash     MDK Core       STM32Fbox 12kB Rash     12k     On-chip Rash     MDK Core       STM32Fbox 52kB Rash     13k     On-chip Rash     MDK Core       STM32Fbox 12kB Rash     16k     On-chip Rash     MDK Core       STM32Fbox 72kB Rash     16k     On-chip Rash     MDK Core       STM32Fbox 72kB Rash     16k     On-chip Rash     MDK Core                                                                                                    | ad Application at Startup     Corres/Link//Trace Flash Download       zation File:     Debug     Trace       tore Debug Session Settings-<br>* Breakpoints     Obwnload Function       * Breakpoints     Tor     © Erase Sectors       * Wach Windows 8 Performs     C Do not Erase       * Memory Display     \$ Syst       DLL:     Parameter:       DDLL:     Parameter:       DLL:     Parameter:       DLL:     PCM4 | Program Verify RAM for Algorithm Start: 0x2000000 Size: 0x1000 vevice Size Device Type Address Range S24304k On-chip Flash 0000000H - 20003FFFH Add Elash Programming Algorithm                                                                                                    | × |
| STM32F10k Mod densty Rash 128k On-chip Rash MDK Core<br>STM32F10k Mod-ensty Rash 16k On-chip Rash MDK Core<br>STM32F10k High-densty Rash 512k On-chip Rash MDK Core V<br>C:\Keil_v5\ARM\tash\SPC2168_CAU.FLM                                                                                                    | am if outdated Executable is k                                                                                                    | Description         Raith Size         Device Type         Origin           SN32F780 3XK8 User ROM         33x         On-chip Rash         MDK Core           SN32F780 54K8 User ROM         64x         On-chip Rash         MDK Core           SPC1168 128k8 Rash         128k         On-chip Rash         MDK Core           SPC1168 1124k Rash         128k         On-chip Rash         MDK Core           SPC1168 1124k Rash         11k         On-chip Rash         MDK Core           SPC2168 04/0 Rash         524304         On-chip Rash         MDK Core           SPC2168 04/0 Rash         12k         On-chip Rash         MDK Core           SPC2168 04/0 Rash         12k         On-chip Rash         MDK Core           STM32F0x 16k B Rash         12k         On-chip Rash         MDK Core           STM32F0x 16k B Rash         18k         On-chip Rash         MDK Core           STM32F0x 16k Rash         64k         On-chip Rash         MDK Core           STM32F0x 16k Rash Cash Options         168         On-chip Rash         MDK Core           STM32F0x 16k Rash Cash Dations         168         On-chip Rash         MDK Core           STM32F0x 16k Rash Cash Dations         168         On-chip Rash         MDK Core <td< td=""><td></td></td<> |   |

#### 图 2-6: CAU 工程添加 Flash 算法文件

- 配置加载地址以及执行地址

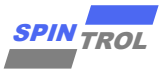

CAU 工程中,加载地址必须为 0x00000000,执行地址,需要设置为 CAU 能够访问到的地址空间,具体 CAU 的访问地址空间范围,需要根据芯片的是否开启 CAU 以及是否开启 Cache 而定,具体细节请参考《技术参考手册》。

在 DualCore\_CAU\_ToggleGPIO 示例工程中, CAU 的加载地址以及执行地址配置如图 2-7 所示:

| 🔣 Options for Targ  | get 'FWLib'                           |                               | ×                 |   |
|---------------------|---------------------------------------|-------------------------------|-------------------|---|
| Device Target Out   | tput   Listing   Vser   C/C++         | Asm   Linker   Debug   Vtilit | ies               | 1 |
| ARM ARMCM4_FP       |                                       | Code Generation               |                   |   |
|                     | <u>X</u> tal (MHz): 12.0              | ARM Compiler: Use default co  | ompiler version 5 |   |
| Operating system:   | Vone 💌                                |                               |                   |   |
| System Viewer File: |                                       | Use Cross-Module Optimizatio  | n                 |   |
| ARMCM4.svd          |                                       | Use MicroLIB                  | Big Endian        |   |
| Use Custom File     |                                       | Floating Point Hardware: Sin  | ngle Precision 💌  |   |
| Read/Only Memory    | Areas                                 | Read/Write Memory Areas       |                   |   |
| default off-chip    | Start Size Startup                    | default off-chip Start        | Size Nolnit       |   |
| ROM1:               | • • • • • • • • • • • • • • • • • • • | RAM1:                         |                   |   |
| ROM2:               | O                                     | RAM2:                         |                   |   |
| ROM3:               | 0                                     | RAM3:                         |                   |   |
| on-chip             | ,                                     | on-chip                       |                   |   |
| IROM1: Ox           | <0 0x1000 (©                          | ✓ IRAM1: 0x20000000           | 0x4000            |   |
| IROM2:              | 0                                     | IRAM2:                        |                   |   |
|                     |                                       |                               |                   |   |
|                     |                                       |                               |                   | 1 |
|                     | OKCa                                  | ncel Defaults                 | Help              |   |

当以上步骤都操作完毕,就可以使用 JLINK 的 SWD 接口烧录 CAU 镜像。

 注意: 1. 因为芯片系统架构上只有 CPU 与 FLASH 连接,本章节介绍的 JLINK 烧录程序的 方法中,JLINK 的 SWD 接口均需连接到芯片的 CPU 的调试接口(例如: SPC2168 CPU 的 SWD 接口为 GPIO48 GPIO49)

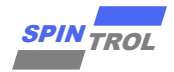

### 2.3 采用 JLINK 调试程序

在开始介绍 JLINK 烧录镜像之前,建议用户首先阅读《快速上手指南》手册,了解 JLINK 的基本使用方法。本手册将着重介绍使用 JLINK 方式调试的方法。

#### 2.3.1 CPU 调试

对于 SPC2168 的 CPU 而言,应使用 Debug On FLASH 的方式进行调试。调试步骤为,先使用 JLINK 将程序烧录进 FLASH,再将 FLASH 中的程序进行调试。其烧录及调试可以完全参照《快速上手指南》文档中的步骤进行操作,在此就不再赘述。

#### 2.3.2 CAU 调试

对于 SPC2168 的 CAU 而言,可以采用 Debug On FLASH 的方式,也可采用 Debug On RAM 的方式进行调试,两者的区别体现在:

- 调试接口

Debug On FLASH 的方式需要通过 CPU 的调试接口烧录程序,再通过 CAU 的调试接口调试 程序。Debug On RAM 的方式只需通过 CAU 的调试接口调试程序。

- 代码是否固化

Debug On FLASH 方式调试的程序会固化到 FLASH 上。Debug On RAM 的代码,不会固化在 FLASH 上,芯片掉电后,RAM 中的程序会消失。

对于两种 CAU 的调试方法,对于应用开发人员,有如下使用建议:

- CAU 代码无需频繁修改

对于只是监测代码逻辑以及变量值,CAU代码无需频繁修改的情况,应使用 Debug On FLASH 的方式进行调试。

- CAU 代码需频繁修改

对于需要根据每次调试不同反馈状态,进行 CAU 代码频繁修改的情况,应使用 Debug On RAM 的方式进行调试。

注意: 1. Debug On RAM 方式下,调试成功的代码,需进行烧录,才会固化到 FLASH 中。
2. SPC2168 中 CAU 的调试接口为 GPIO50、GPIO51。

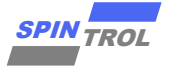

#### 2.3.2.1 Debug On Flash 的方式进行 CAU 调试

- 前提条件

确保当前 CPU 烧录的程序中,具有如下代码动作:

示例代码

SYSTEM\_EnableDebugForCAU() 或 SYSTEM\_EnableDebugForDualCore() GPIO\_SetPinChannel(GPIO\_50,GPIO50\_CAU\_SWCK) GPIO\_SetPinChannel(GPIO\_51,GPIO51\_CAU\_SWD) SYSTEM EnableCAU()

- 程序烧录

如本文 2.2.2 章节所述,通过 CPU 的调试接口,将程序烧录到 FLASH 中。

- 程序调试

如《快速上手指南》中的 3.3.1 章节所述,通过 CAU 的调试接口,进行 FLASH 中程序的调试工作。

#### 2.3.2.2 Debug On RAM 的方式进行 CAU 调试

- 前提条件

确保当前 CPU 烧录的程序中,具有如下代码动作:

示例代码

```
SYSTEM_EnableDebugForCAU() 或 SYSTEM_EnableDebugForDualCore()
GPIO_SetPinChannel(GPIO_50,GPIO50_CAU_SWCK)
GPIO_SetPinChannel(GPIO_51,GPIO51_CAU_SWD)
SYSTEM EnableCAU()
```

- 配置修改

在本文 2.2.2 章节所述基础上,进行如下修改。

第一步, 配置 ini 文件, 选择"Debug"配置项, 在红色框部分输入 ini 文件的路径, 如下图 所示:

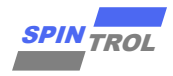

图 2-8: CAU 工程选择 ini 文件

| Device   Target   Output   Listing   User   C/C++  <br>C Use Simulator <u>vith restrictions</u> Settings<br>I Limit Speed to Real-Time                                                                                                    | Asm Linker Debug Vtilities                                                                                                    |
|----------------------------------------------------------------------------------------------------|----------------------------------------------------------------------------------------------------|
| Load Application at Startup     Ivit Run to main() Initialization File:     Ivit Run to main() Initialization File:     Ivit Run to main() Ivit Run to main() Iv | Image: Construction at Statup     Image: Construction at Statup       Initialization File:     Image: Construction at Statup       INRAM ini     Image: Construction at Statup |
| Restore Debug Session Settings<br>C Breakpoints C Toolbox<br>C Watch Windows & Performance Analyzer<br>C Memory Display C System Viewer                                                                                                    | Restore Debug Session Settings<br>C Breakpoints C Toolbox<br>Watch Windows<br>Memory Display C System Viewer                                                                   |
| CPU DLL: Parameter:                                                                                                    | Unver DLL: Parameter:                                                                                                    |
| Dialog DLL: Parameter:<br>[DCM DLL  _pCM4                                                                                                    | Dialog DLL: Parameter:<br>TCM.DLL [=cCM4                                                                                                    |
| Manage Component \                                                                                                    | Viewer Description Files                                                                                                    |

第二步,点击"Edit..."按钮,在打开的文件中添加如下所示内容:

图 2-9: ini 文件内容

```
FUNC void Setup (void)
{
   SP = _RDWORD(0x0000);
   PC = _RDWORD(0x0004); // Set Program Counter
   _WDWORD(0xE000ED08, 0x0000);// Set Vector Table Offset Register
   loAD %L INCREMENTAL // Download to RAM
   Setup(); // Setup for debug running
   g, main
```

第三步,取消 Flash 配置,选择"Flash Download"选项,在"Download Function"功能栏中选择"Do not Erase"选项,并取消"Program"、"Verify"、"Reset and Run"选项,如下所示:

#### 图 2-10: Debug in RAM 下"Flash Download"配置

| Download | Function                         |               |  |
|----------|----------------------------------|---------------|--|
|          | C Erase Full Chip                | □ Program     |  |
|          | <ul> <li>Do not Erase</li> </ul> | Reset and Run |  |

- 程序调试

上述前提条件及配置修改正确操作后,点击"Debug"按钮,可以进行 Debug On RAM 方式下的 CAU 程序调试。

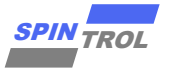

### 2.4 JLINK 调试接口说明

SPC2168 用于调试的 PIN 只有 4 个, 分别是: GPIO48 (TCK/SWCK)、GPIO49 (TMS/SWD)、 GPIO50 (TDI/CAU\_SWCK)、GPIO51 (TDO/CAU\_SWD), 通过 SYSTEM->CAUCTL 寄存器设置 JTAG 的功能。

| CAUCTL 寄存器数值 | DEBUG 接口功能                                                                   |
|--------------|------------------------------------------------------------------------------|
| 0x0          | JTAG/SWD 只能由 CPU 使用                                                          |
| 0xACCE51     | JTAG/SWD 只能由 CAU 使用                                                          |
| 0xACCE52     | 作为两个 SWD 功能,其中 GPIO48 和 GPIO49 是 CPU 的 SWD 接口,GPIO50 和 GPIO51 是 CAU 的 SWD 接口 |

表 2-1: JTAG 设置